## 歩数チェックの方法 別途, Google fit®のダウンロードが必要になります

Androidの場合 iOS (iPhone)の場合 どちらも同じ方法です

## Google fit®ダウンロード済みの方

リッチメニュー内の「歩数チェック」をタップし、LINEアカウントと連携を行います

## Google fit®をダウンロードしていない方

- 1. Google fit®をダウンロードしていただきます
- 2. Google fit®内でプロフィール(身長・体重)を登録していただきます
- 3. LINEアカウント リッチメニュー内の「歩数チェック」をタップし,

LINEアカウントと連携を行います

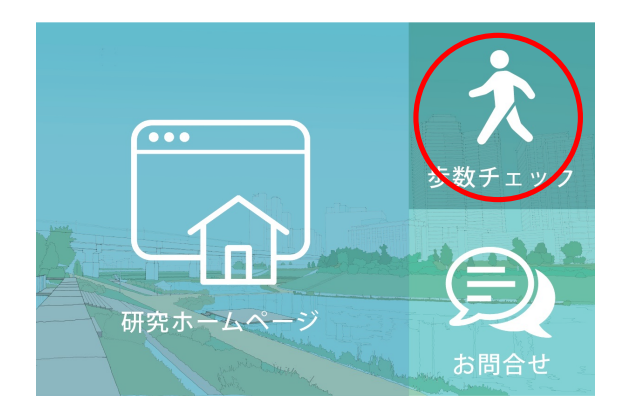

# LINEアカウント連携上の注意点

「歩数チェック」をタップすると、初回は下記のような画面がでてきます。 ①→②の順でお進みいただくと、LINEアカウントとの連携画面に移ります。

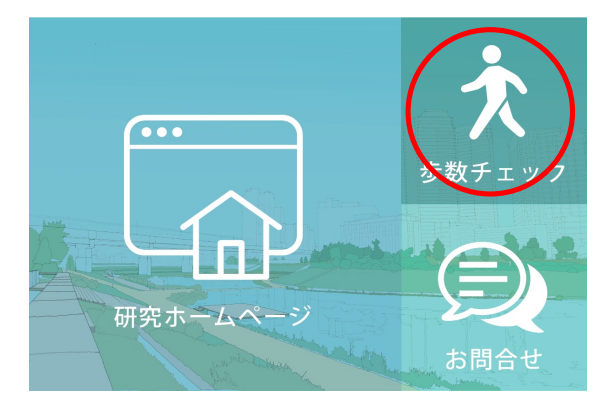

## このアプリは Google で確認されていません

アプリが、Google アカウントのプライベートな情報へのアクセスを求めています。デベロッパー(<u>sugawara1212asc@gmail.com</u>)と Google によって確認されるまで、このアプリを使用しないでください。

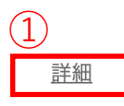

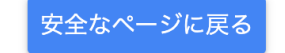

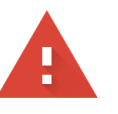

## このアプリは Google で確認されていません

アプリが、Google アカウントのプライベートな情報へのアクセスを求めています。デベロッパー(<u>sugawara1212asc@gmail.com</u>)と Google によって確認されるまで、このアプリを使用しないでください。

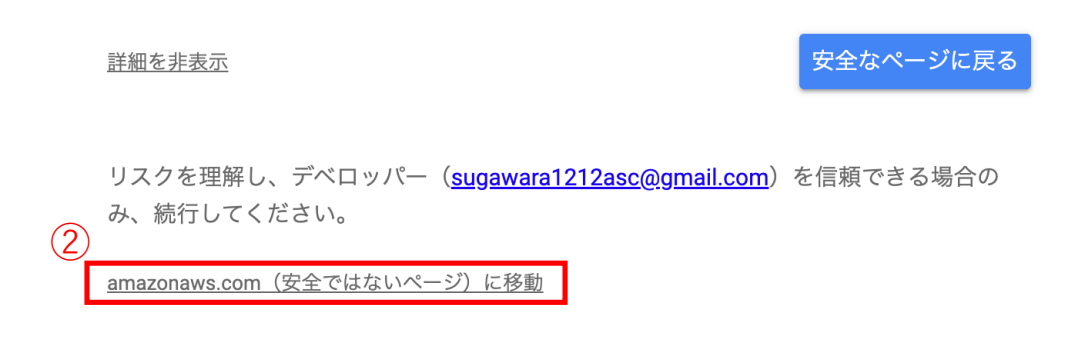